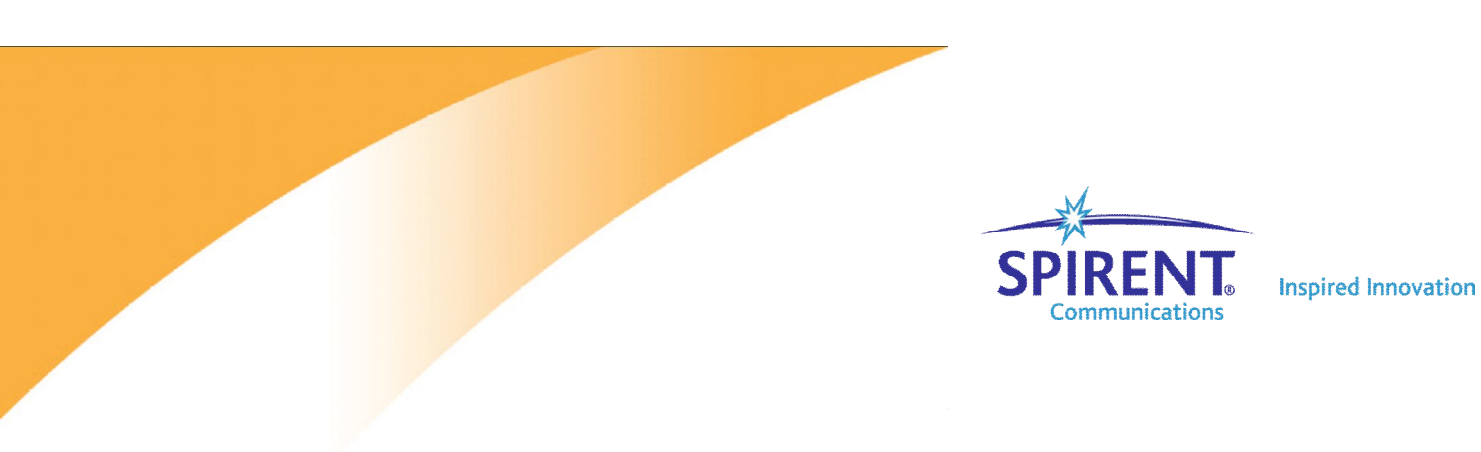

Spirent TestCenter

RFC 2544 back to back test case

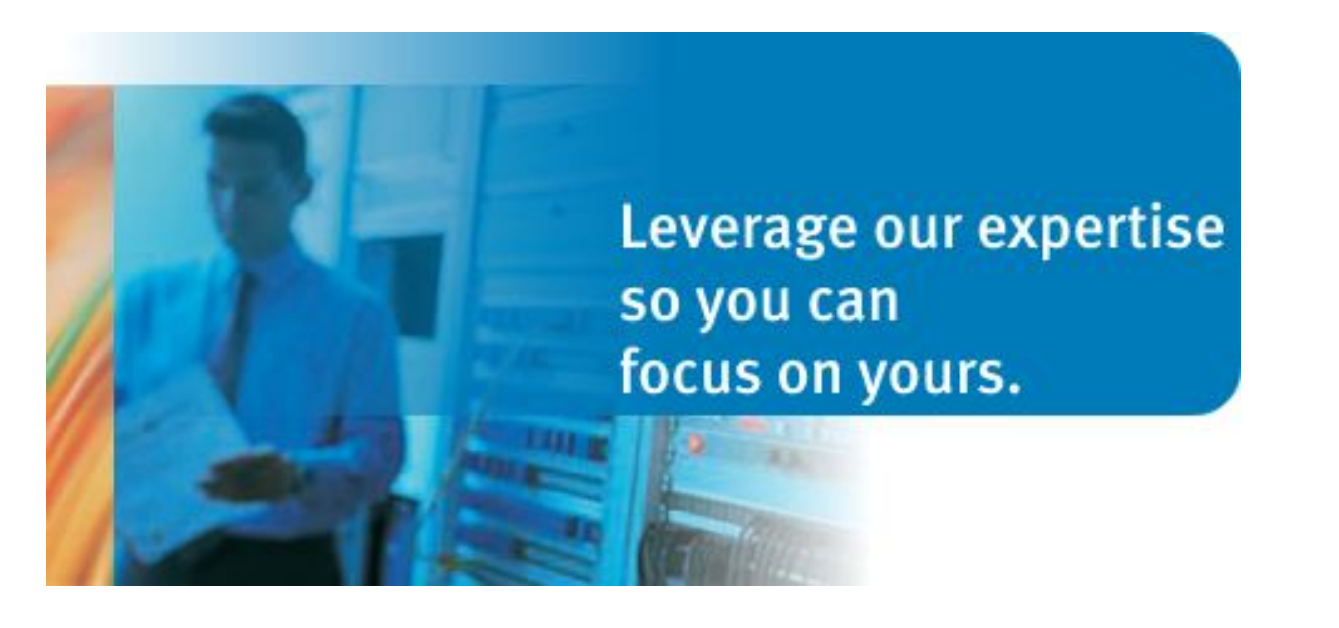

| 编号 版本 | 修改时间      | 说明 |  |
|-------|-----------|----|--|
|       |           |    |  |
|       | 05/4/2009 | 李辉 |  |
|       |           |    |  |

| 1 连接 Spirent TestCenter 机箱并占用测试端口 |    |
|-----------------------------------|----|
| 2 设置测试端口物理层属性                     | 4  |
| 3 定义测试流量节点                        | 5  |
| 4 启动所需的网络仿真                       | 7  |
| 5 创建测试流量                          |    |
| 6对流量发送属性进行配置。                     |    |
| 7 对流量接收属性进行配置。                    |    |
| 8 定义测试进程                          |    |
| 9 对全局参数进行设置                       |    |
| 10运行测试,查看和分析测试结果                  | 16 |
| 11 常见问题                           |    |

# Back to Back test topology

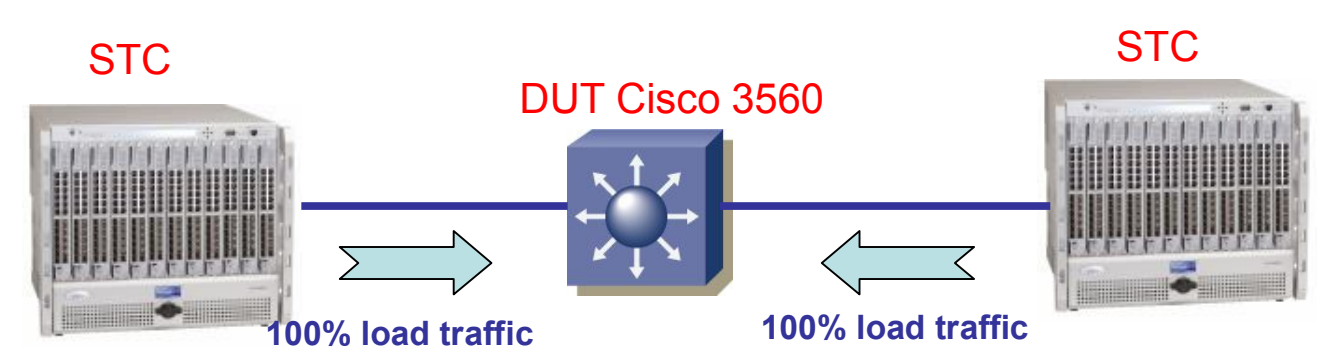

拓扑示意图

# 1 连接 Spirent TestCenter 机箱并占用测试端口

1a连接机箱并占用测试端口

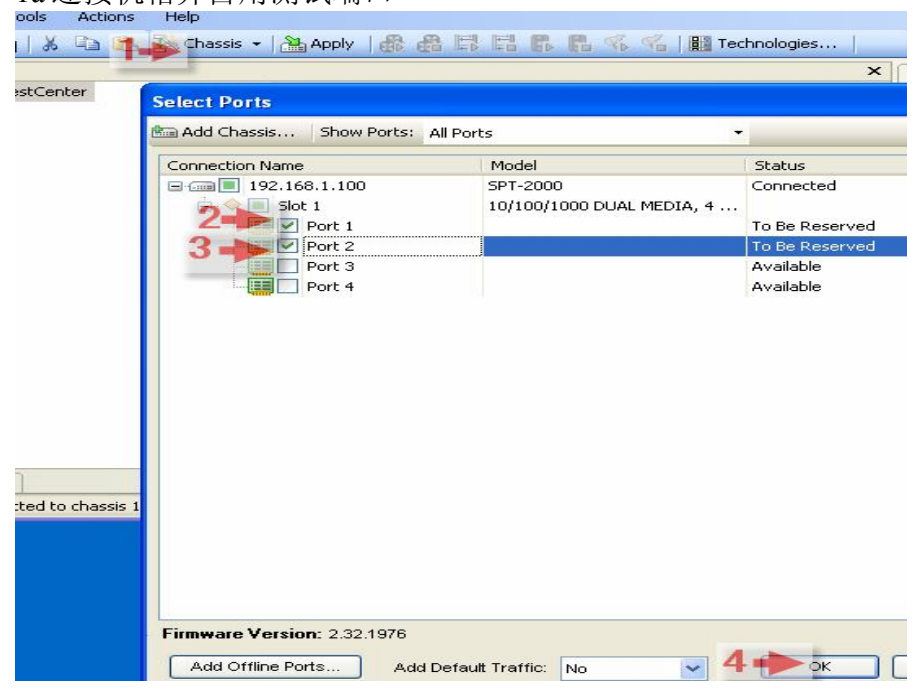

#### 2 设置测试端口物理层属性

图例中设置测试端口1物理层属性(此项配置要据实际情况而定)。本例端口2以端口1的设置相同。

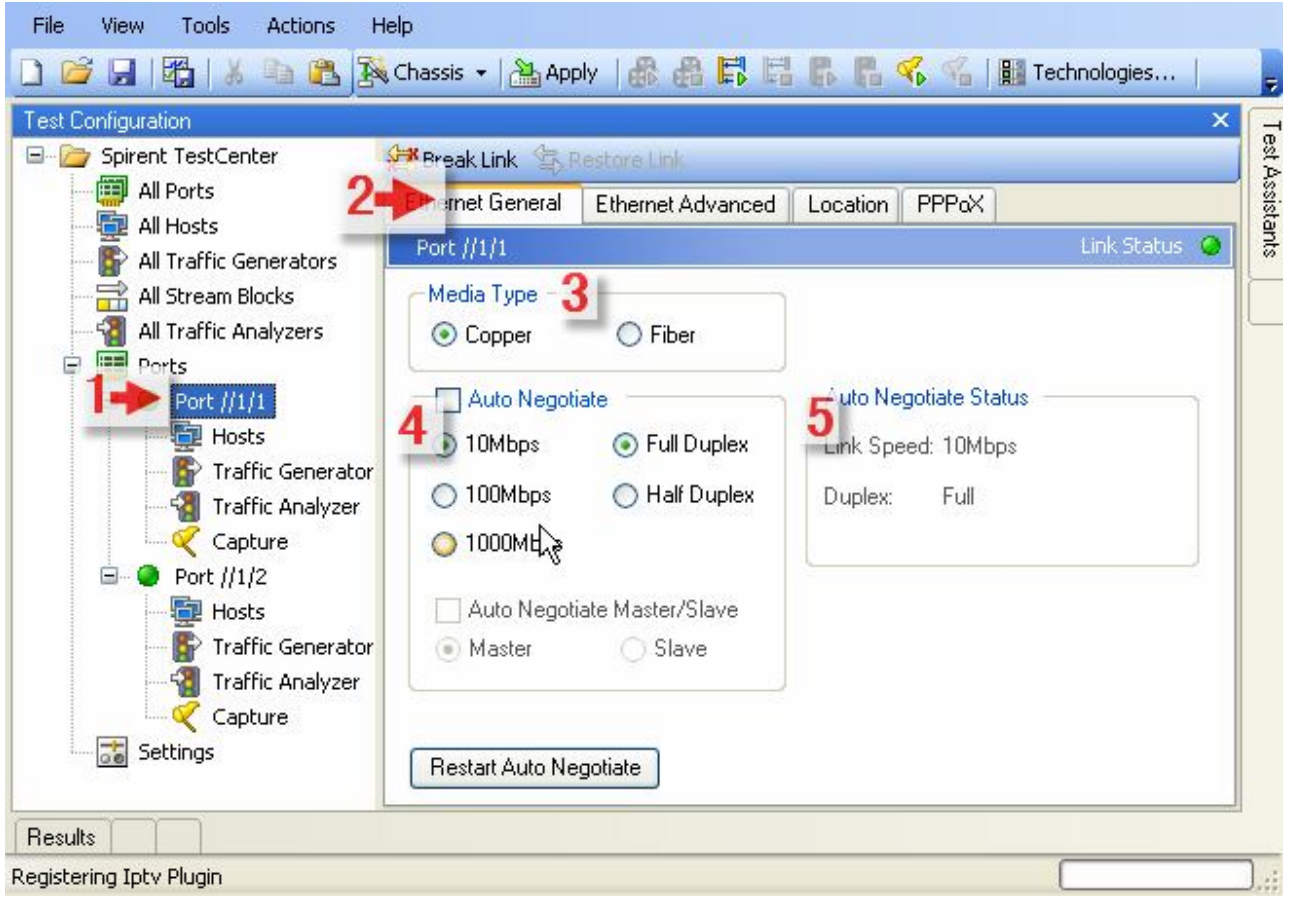

### 3 定义测试流量节点

3a. 分别在两个端口上创建 host

| Spirent TestCenter              | 🕵 Add 🗙 Delete   📷 Edit Interface            |  |
|---------------------------------|----------------------------------------------|--|
| 🕮 All Ports                     | Host Interface DHCP DHCPv6/PD DHCP Server    |  |
| All Traffic Generators          | Port Name Host Name Host Count Encapsulation |  |
| All Stream Blocks               | Right Click                                  |  |
| Ports                           | Add Host                                     |  |
| 🖻 🥥 PortConfig1 //1/1 (offline) | Add Multiple Hosts                           |  |
| Hosts                           | Delete                                       |  |
| Traffic Analyzer                | Cut Host Ctrl+X                              |  |
| Capture                         | Copy Host Ctrl+C                             |  |
|                                 | Paste Host Ctrl+V                            |  |
| an seconds                      | Duplicate                                    |  |
|                                 | Edit Tatavénce                               |  |
|                                 |                                              |  |
|                                 | Ping                                         |  |
|                                 | End                                          |  |
|                                 | Fill Custom                                  |  |
|                                 |                                              |  |

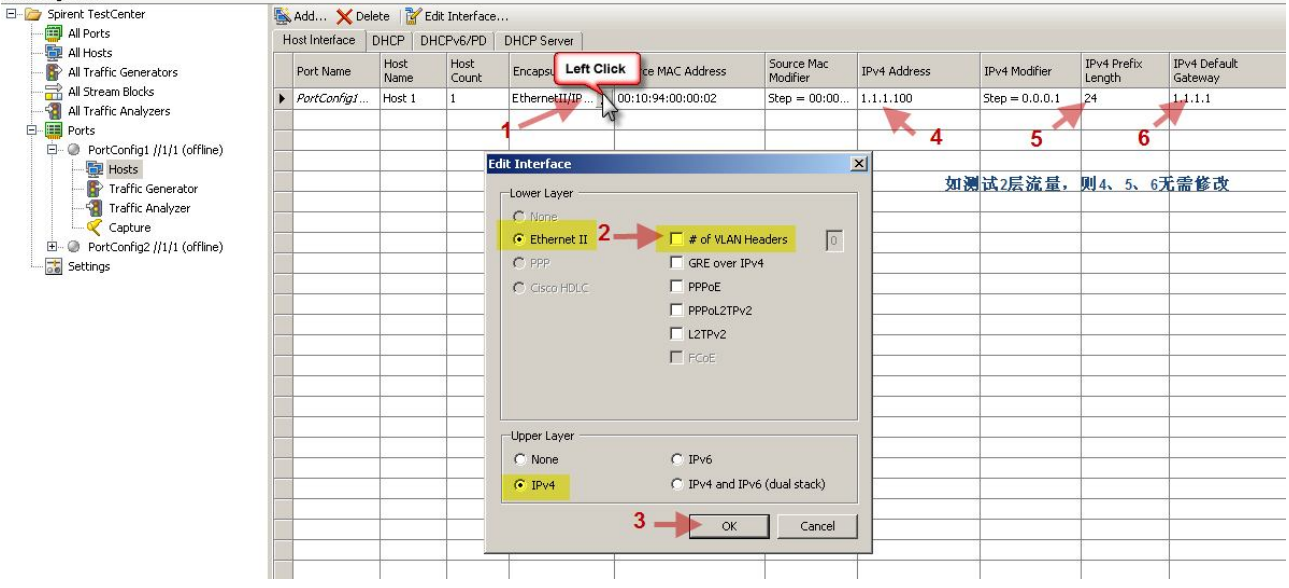

#### 3b. 查看以创建的 Host

| est Configuration               |   | مىرى بورى      |              |               |                 |                    |                        |              |                |                       |                         |                   |
|---------------------------------|---|----------------|--------------|---------------|-----------------|--------------------|------------------------|--------------|----------------|-----------------------|-------------------------|-------------------|
| 🗄 🗁 Spirent TestCenter          |   | Add 🗙 De       | lete 🛛 诸 Ed  | dit Interface |                 |                    |                        |              |                |                       |                         |                   |
| All Ports                       | H | lost Interface | DHCP DH      | ICPv6/PD      | DHCP Server     |                    |                        |              |                |                       |                         |                   |
| All Hosts                       |   | Port Name      | Host<br>Name | Host<br>Count | Encapsulation   | Source MAC Address | Source Mac<br>Modifier | IPv4 Address | IPv4 Modifier  | IPv4 Prefix<br>Length | IPv4 Default<br>Gateway | IPv4 G<br>Modifie |
| All Stream Blocks               |   | Port //11/3    | Host 3       | 1             | EthernetII/IPv4 | 00:10:94:00:00:01  | Step = 00:00           | 1.1.1.100    | Step = 0.0.0.1 | 24                    | 1.1.1.1                 | Step =            |
| All Trattic Analyzers     Ports |   | Port //11/4    | Host 4       | 1             | EthernetII/IPv4 | 00:10:94:01:00:01  | Step = 00:00           | 2.2.2.100    | Step = 0.0.0.1 | 24                    | 2.2.2.1                 | Step =            |
| 🖻 🥥 Port //11/3                 | - |                |              | -             | -               | -                  | -                      |              |                |                       | -                       | -                 |
| Hosts                           |   | 2              | -            | -             |                 |                    |                        |              |                |                       |                         | -                 |
| Traffic Generator               |   |                |              | -             |                 | 2                  |                        |              |                |                       |                         |                   |
|                                 |   |                |              |               |                 |                    |                        |              |                |                       |                         |                   |
| E- 🥥 Port //11/4                |   |                |              |               |                 |                    |                        |              |                |                       |                         |                   |
|                                 |   |                |              |               |                 |                    |                        |              |                |                       |                         |                   |
| 🐻 Traffic Generator             |   |                |              |               |                 |                    |                        |              |                |                       |                         |                   |
| Traffic Analyzer                |   |                |              |               |                 |                    |                        |              |                |                       |                         |                   |
| Capture                         |   |                |              |               |                 |                    |                        |              |                |                       |                         |                   |
| Settings                        |   |                |              |               |                 |                    |                        |              |                |                       |                         |                   |

# 4 启动所需的网络仿真

4a 选择 wizard

|               | Vizards                                                                                                    |
|---------------|----------------------------------------------------------------------------------------------------|
| Encapsulation | Rfc2889/Address Learning Rate<br>Rfc2889/Address Caching Capacity<br>Routing/MPLS/LDP VPLS<br>Rfc3918 Test Package |
|               | Routing/MPLS/Pseudowire Emulation (PWE)                                                                            |

# 4b 选择 Back-To-Back Frams test wizard

| • Wizards                                                                                                    |                                                                                                    |
|----------------------------------------------------------------------------------------------------|----------------------------------------------------------------------------------------------------|
| Configuration Wizards     Test Wizards     Asymmetric Performance Test Package     Rf:3918 Test Package     Access     Access     Rf:2544     Back-To-Back Frames     Frame Loss     Latency     Throughput     Rf:2889     Rf:2889 | SPIRENT       RFC-2544 with VLAN Network         Device Benchmark Test Package       Rfc 2544: Benchmarking Methodology for Network Interconnect Devices         Internet Request for Comments (RFC) document                                                                                                    |
| E Traffic                                                                                                    | Objective                                                                                                    |
|                                                                                                    | Characterizes the ability of the DUT to process back-to-back frames. This test simulates popular network activity such as requests for large amounts of data over an Ethernet network, that may use a relatively small MTU size and that can result in many fragments being transmitted.<br>Methodology<br>A binary search mechanism is used to determine the back-to-back result. For each iteration, frames are transmitted with a minimum interframe gap, for a specific duration (number of seconds or frame count). If frame loss occurs, then the duration is reduced by the defined backoff-value, otherwise the duration is increased. The test completes when the difference in duration is less than or equal to the defined resolution. The back-to-back value is the number of frames in the longest burst that the DUT will handle without the loss of any frames.<br>Parameters<br>Number of trials, trial duration, frame size, min/step/max load and latency type (Store && Forward, Bit Forwarding and LILO). Optional: Multiple MACs per stream, IPs, TCP/UDP port numbers, VLANs, QoS with DiffServ/ToS, acceptable loss.<br>Output<br>Back-to-back value and offered load. Counters include Tx/Rx statistics per port/per stream, lost frames, sequencing and min/average/max latency. Graph: back-to-back value vs. load for each frame size. |
| Reset -                                                                                                    | Seck Next > Cancel                                                                                                    |

### 4c 选择测试端口

| teps              | Port Selection            |          |               |             |                |           |   |
|-------------------|---------------------------|----------|---------------|-------------|----------------|-----------|---|
| Select Wizard     |                           |          |               |             |                |           |   |
| Select Ports      | 2                         | 4        |               | (           | (              |           |   |
| Configure Traffic | Select All                | Name     | Location      | Model       | Media          | Status    |   |
| Fest Parameters 1 | Clear Selection           | Poit //1 | //10.61.32.91 | 10/100/1000 | EthernetCopper | Up        |   |
| Fest Options      |                           |          | 1110.01.02.01 |             | caloniocoppor  | op        |   |
|                   |                           |          |               |             |                |           |   |
|                   | VIEW                      |          |               |             |                |           |   |
|                   | Details                   |          |               |             |                |           |   |
|                   | Contraction of the second |          |               |             |                |           |   |
|                   | C List                    |          |               |             |                |           |   |
|                   |                           |          |               |             |                |           |   |
|                   |                           |          |               |             | -              |           |   |
|                   |                           | -        |               |             |                |           |   |
|                   |                           |          |               |             |                |           |   |
|                   |                           |          |               |             |                |           |   |
|                   |                           |          |               |             |                |           |   |
|                   |                           |          |               |             |                |           |   |
|                   |                           |          |               |             |                |           |   |
|                   |                           |          |               |             |                |           |   |
|                   |                           | -        |               |             |                |           |   |
|                   |                           |          |               |             |                |           |   |
|                   |                           |          |               |             |                |           |   |
|                   |                           | •        |               |             |                | 111       |   |
|                   |                           |          |               |             |                |           |   |
|                   |                           |          |               |             |                |           |   |
|                   |                           |          |               |             |                |           |   |
|                   |                           |          |               |             |                |           |   |
|                   |                           |          |               |             |                |           |   |
|                   |                           |          |               |             |                |           |   |
|                   |                           |          |               |             |                |           |   |
|                   |                           |          |               |             |                |           |   |
|                   |                           |          |               |             |                |           |   |
|                   |                           |          |               |             |                |           |   |
|                   | J                         |          |               |             |                |           |   |
| 1.1               |                           | 1        | 1             |             |                | 10 000000 | 1 |

#### 4d 配置测试流量

测试流量有两种模型: Automatic 和 Manual。

| Steps             | Ti                      | affic Configuration Mode: | Automatic   | C Manual |              |  |
|-------------------|-------------------------|---------------------------|-------------|----------|--------------|--|
| Select Wizard     | Configure Traffic       | Distribution              | Source:     |          | Destination: |  |
| Select Ports      | 🖃 😝 TrafficDescriptor 1 | @ Pair                    |             |          | Port //11/3  |  |
| Configure Traffic | Endpoints               |                           | Port //11/4 |          | Port //11/4  |  |
| Test Parameters   | IP Header               | C Backbone                |             |          |              |  |
| Test Options      |                         | C Fully meshed            |             |          |              |  |

下面分别介绍两种测试流量的创建和调用。

A. Automatic 方式

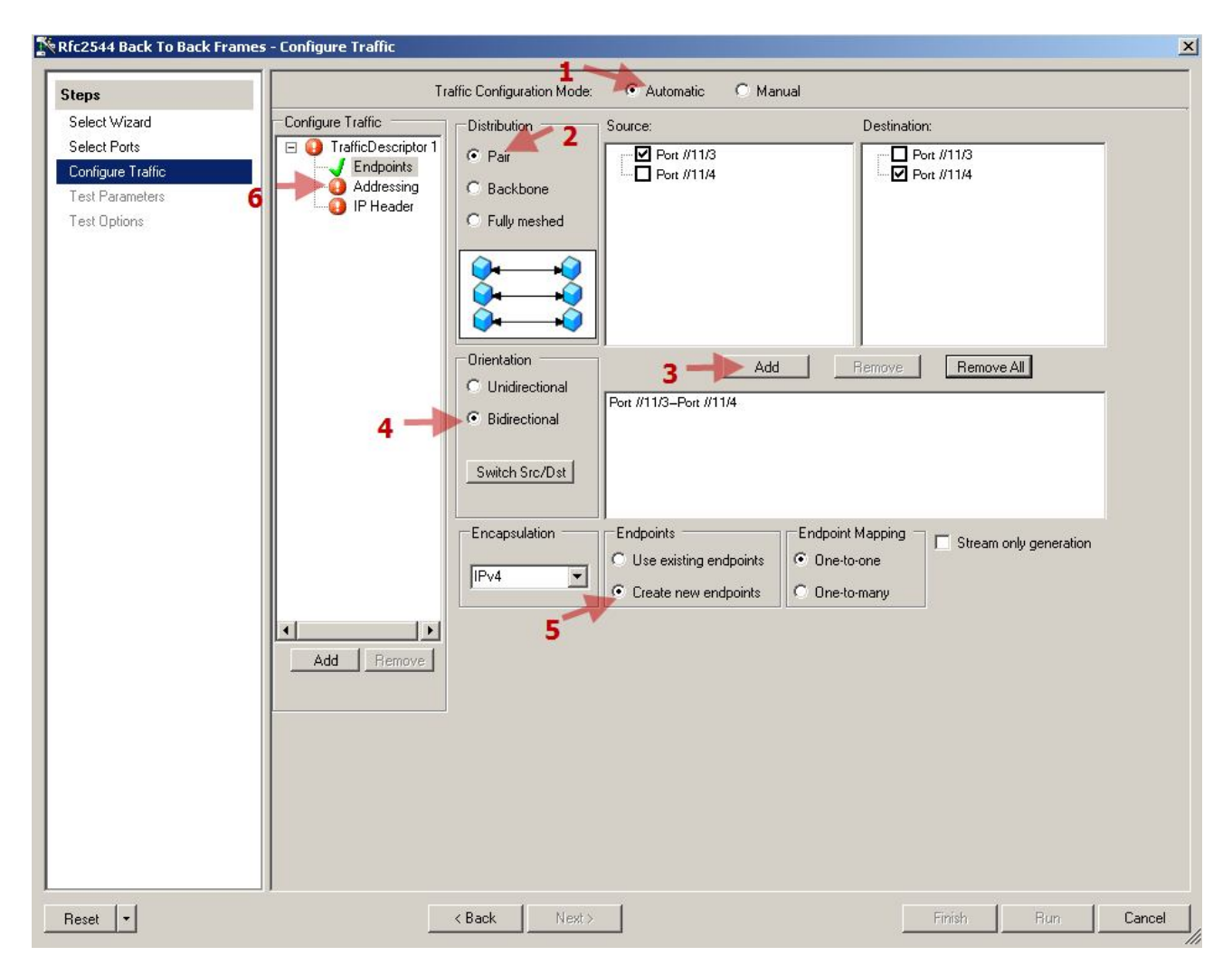

注意,若要调用已经创建好的 host, Step5 要选择"Use existing endpoints"。

| 8              | Tr                    | raffic Configuration Mode                                                                      | : 💿 Automatic 🛛 🔍 Manual                                                                                                    |                                                                 |      |
|----------------|-----------------------|------------------------------------------------------------------------------------------------|----------------------------------------------------------------------------------------------------|-----------------------------------------------------------------|------|
| ct Wizard      | Configure Traffic     | Enable IPv4                                                                                    | 2 🗆 Enable IPv6 🗖 E                                                                                                    | nable VLAN 3                                                    |      |
| ct Ports       | E GrafficDescriptor 1 | Port Configuration                                                                             |                                                                                                    |                                                                 |      |
| figure I rathc |                       | This table assigns                                                                             | s the starting addresses of the hosts                                                                                                    | on each port                                                    |      |
| t Parameters   | PHeader               |                                                                                                |                                                                                                    |                                                                 |      |
| ( Uptions      |                       | Skip illegal and re                                                                            | eserved IP addresses                                                                                                    |                                                                 |      |
|                | n                     | Parameter                                                                                      | Start                                                                                                    | Step                                                            |      |
|                |                       | Port Mac Address                                                                               | 00:10:94:00:00:0:                                                                                                    | 00:00:01:00:00:00                                               |      |
|                |                       | IPv4 Address                                                                                   | 4-1.1.1.100                                                                                                    | 1.1.1.0 🚽 🖊                                                     | 5    |
|                |                       | ▶ IPv4 Gateway Ad                                                                              | dress 1.1.1.1                                                                                                    | 1.1.1.0                                                         |      |
|                |                       |                                                                                                | 6                                                                                                    | 7                                                               |      |
|                |                       | Host Configuration                                                                             | s the number of addresses and step                                                                                                    | s within each port                                              |      |
|                |                       | Host Configuration                                                                             | s the number of addresses and step                                                                                                    | s within each port                                              |      |
|                |                       | Host Configuration This table assign: Host Count: 1 Parameter                                  | s the number of addresses and step                                                                                                    | s within each port                                              |      |
|                |                       | Host Configuration This table assign: Host Count: 1 Parameter Mac Address                      | s the number of addresses and step  the number of addresses and step  the | s within each port                                              | F:FF |
|                |                       | Host Configuration This table assign: Host Count: Parameter Mac Address IPv4 Address           | s the number of addresses and step<br><b>8</b><br>Step<br>00:00:00:00:00:01<br>0.0.0.1<br>24                                                                                                    | s within each port<br>ength Mask<br>00:00:FF:FF:FF<br>0.0.0.255 | F:FF |
|                | Add Remove            | Host Configuration This table assigns Host Count: Parameter Mac Address IPv4 Address           | s the number of addresses and step<br><b>8</b><br>Step<br>00:00:00:00:00:10<br>0.00.1<br>24                                                                                                    | s within each port<br>angth Mask<br>00:00:FF:FF:FF<br>0.0.0.255 | F:FF |
|                | Add Bemove            | Host Configuration This table assigns Host Count: Parameter Mac Address IPv4 Address           | the number of addresses and step<br><b>8</b><br><b>9</b><br><b>9</b><br><b>9</b><br><b>9</b><br><b>9</b><br><b>9</b><br><b>9</b><br><b>9</b>                                                                                                    | s within each port<br>angth Mask<br>00:00:FF:FF:FF<br>0.0.0.255 | F:FF |
|                | Add Remove            | Host Configuration This table assigns Host Count: Parameter Parameter Nac Address IPv4 Address | s the number of addresses and step<br><b>8</b><br><b>9</b><br><b>9</b><br><b>9</b><br><b>9</b><br><b>9</b><br><b>9</b><br><b>9</b><br><b>9</b>                                                                                                    | s within each port<br>ength Mask<br>00:00:FF:FF:FF<br>0.0.0.255 | F:FF |
|                | Add Remove            | Host Configuration This table assign: Host Count: Parameter Mac Address IPv4 Address           | s the number of addresses and step<br><b>8</b><br><b>9</b><br><b>9</b><br><b>9</b><br><b>9</b><br><b>9</b><br><b>9</b><br><b>9</b><br><b>9</b>                                                                                                    | s within each port<br>ength Mask<br>00:00:FF:FF:FF<br>0.0.0.255 | F:FF |
|                | Add Remove            | Host Configuration This table assign: Host Count: Parameter Mac Address IPv4 Address           | s the number of addresses and step<br><b>8</b><br><b>9</b><br><b>9</b><br><b>9</b><br><b>9</b><br><b>9</b><br><b>9</b><br><b>9</b><br><b>9</b>                                                                                                    | s within each port                                              | F:FF |
|                | Add Remove            | Host Configuration This table assign: Host Count: Parameter Mac Address IPv4 Address           | s the number of addresses and step                                                                                                    | s within each port                                              | F:FF |
|                | Add Remove            | Host Configuration This table assign: Host Count: Parameter Mac Address IPv4 Address           | s the number of addresses and step                                                                                                    | s within each port                                              | F:FF |
|                | Add Remove            | Host Configuration This table assign: Host Count: Parameter Mac Address IPv4 Address           | s the number of addresses and step<br><b>3 tep</b><br><b>9 Prefix Le</b><br>00:00:00:00:00:01<br>0.0.0.1<br>24                                                                                                    | s within each port                                              | F:FF |

如测试流量需要带 VLAN,要选择 Step3 "Enable VLAN"。 如需要在一个 STC 端口下仿真多个 Hosts,增加 Step8 "Host Count"。 如只需要二层测试流量,可忽略 Step4、5、6、7。

|                                                                                       | Traffic Configuration Mode: C Automatic C Manual                                                                                                    |
|---------------------------------------------------------------------------------------|----------------------------------------------------------------------------------------------------|
| Select Wizard<br>Select Ports<br>Configure Traffic<br>Test Parameters<br>Test Options | Configure Traffic<br>Configure Traffic Scriptor 1<br>Addressing<br>IP Next Protocol<br>IP next protocol variation<br>UDP = 17<br>Add ><br>IP's Next Protocol<br>IP's Next Protocol<br>(Remove<br><< Remove |
|                                                                                       | Quality Of Service                                                                                                    |
|                                                                                       | Edi                                                                                                    |
|                                                                                       | Time to live: 10                                                                                                    |

#### B. Manual 方式

在采用 Manual 方式之前,必须手动的建立测试流量。

| Test Configuration                              |   |       |          |          |       |               |           |               |                 |      |             |             |                  |       |      |    |
|-------------------------------------------------|---|-------|----------|----------|-------|---------------|-----------|---------------|-----------------|------|-------------|-------------|------------------|-------|------|----|
| 🖃 🗁 Spirent TestCenter                          | 8 | Add   | 🗙 Delete | 📝 Edit 📗 |       |               | _         | 10.00000 %    |                 |      |             |             |                  |       |      |    |
| All Ports                                       |   | State | Active   | Name     | Index | Controlled By | Source    | Destination   | Traffic Pattern | Туре | T× Port     | R× Port     | Traffic<br>Group | State | Load | Lo |
|                                                 | • | ۲     |          | StreamB  | 0     | generator     | Host 1 (1 | Host 2 (2.2.2 | Pair            | Port | Port //11/3 | Port //11/4 |                  | Ready |      |    |
| All Traffic Analyzers                           |   | ۲     |          | StreamB  | 0     | generator     | Host 2 (2 | Host 1 (1.1.1 | Pair            | Port | Port //11/4 | Port //11/3 |                  | Ready |      |    |
| Port //11/3     Insts     Fort Market Generator |   |       |          |          |       |               |           |               |                 |      |             |             |                  |       |      |    |
| Traffic Analyzer                                |   | _     |          |          |       |               |           |               |                 |      |             |             |                  |       |      | +  |
| ±- ♥ Port //11/4                                | - |       |          |          |       |               |           | 8             |                 |      |             |             |                  |       |      |    |

在 Wizards 里选择 Manual 方式,调用手动建立的测试流量

| 🔆 Rfc2544 Back To Back Frames - Co                                                             | jure Traffic                                                                                                    |
|------------------------------------------------------------------------------------------------|----------------------------------------------------------------------------------------------------|
| Steps                                                                                          | Traffic Configuration Mode: C Automatic C Manual 1                                                                                                    |
| Steps<br>Select Wizard<br>Select Ports<br>Configure Traffic<br>Test Parameters<br>Test Options | Traffic Configuration Mode:     Automatic     Manual     1       Select All     Image: Clear Selection     Image: Clear Selection     Image: Clear Selection     2       Image: Clear Selection     Image: Clear Selection     Image: Clear Selection     3 |
|                                                                                                |                                                                                                    |
| Reset •                                                                                        | Agack Next > Run Finish Cancel                                                                                                    |

#### 4c. 配置测试参数

| ens                                                                                           | Test Duration                                                                                                    | Frame Size (bytes)                                                                                                    |
|-----------------------------------------------------------------------------------------------|----------------------------------------------------------------------------------------------------|----------------------------------------------------------------------------------------------------|
| teps<br>Select Wizard<br>Select Ports<br>Configure Traffic<br>Test Parameters<br>Fest Options | Number of trials: 1 1 1<br>Trial Duration<br>(* Time (sec): 60 2<br>C* Bursts (frames): 1000 2<br>3                                                                    | <ul> <li>Random         <ul> <li>Min: 128</li> <li>Max: 256</li> <li>Step: 128</li> <li>Start: 128</li> <li>End: 256</li> <li>Step: 128</li> <li>Custom (Comma delimited, e.g. 64, 128, 256, 512, 1024, 1280, 1518)</li> <li>64, 128, 256, 512, 1024, 1280, 1518</li> <li>MIX</li> </ul> </li> </ul> |
|                                                                                               | Duration Parameters<br>Resolution (sec): 00001<br>Resolution (frames): 100<br>Acceptable frame loss (%): 0<br>(Note: Non-RFC compliant when Acceptable frame loss > 0) | Imix         Traffic Load         Load units:         Percent [%] ▼         Random         Min:       10         Max:       50         Step         Start:       10         End:       50         Step:         Start:       10         Custom       Comma delimited (e.g. 10,20,30,)                |
|                                                                                               |                                                                                                    |                                                                                                    |

#### 4f. 配置测试选项

| Rfc2544 Back To Back Frames -                                                                                                    | Test Options                                                                                                    |                 | ×     |
|----------------------------------------------------------------------------------------------------|----------------------------------------------------------------------------------------------------|-----------------|-------|
| Rfc2544 Back To Back Frames       Steps       Select Wizard       Select Ports       Configure Traffic       Test Parameters       Test Options       1 | Scheduling       Statt traffic delay (second):       2       2       C       Latency Type         Stagger start (64 microseconds):       0       -       0       C       LLO       C       LLO       C       -       3       -       -       3       -       -       3       -       -       3       -       -       3       -       -       3       -       -       3       -       -       3       -       -       3       -       -       3       -       -       3       -       -       3       -       -       3       -       -       3       -       -       3       -       -       3       -       -       3       -       -       3       -       -       3       -       -       -       3       -       -       3       -       -       -       -       -       3       -       -       -       -       -       -       -       -       -       -       -       -       -       -       -       -       -       -       -       -       -       -       -       -       -       -       -       -       - |                 |       |
|                                                                                                    | Measure Jitter 4                                                                                                    |                 |       |
| Reset -                                                                                                    | Kext>                                                                                                    | lun — Finish Ca | ancel |

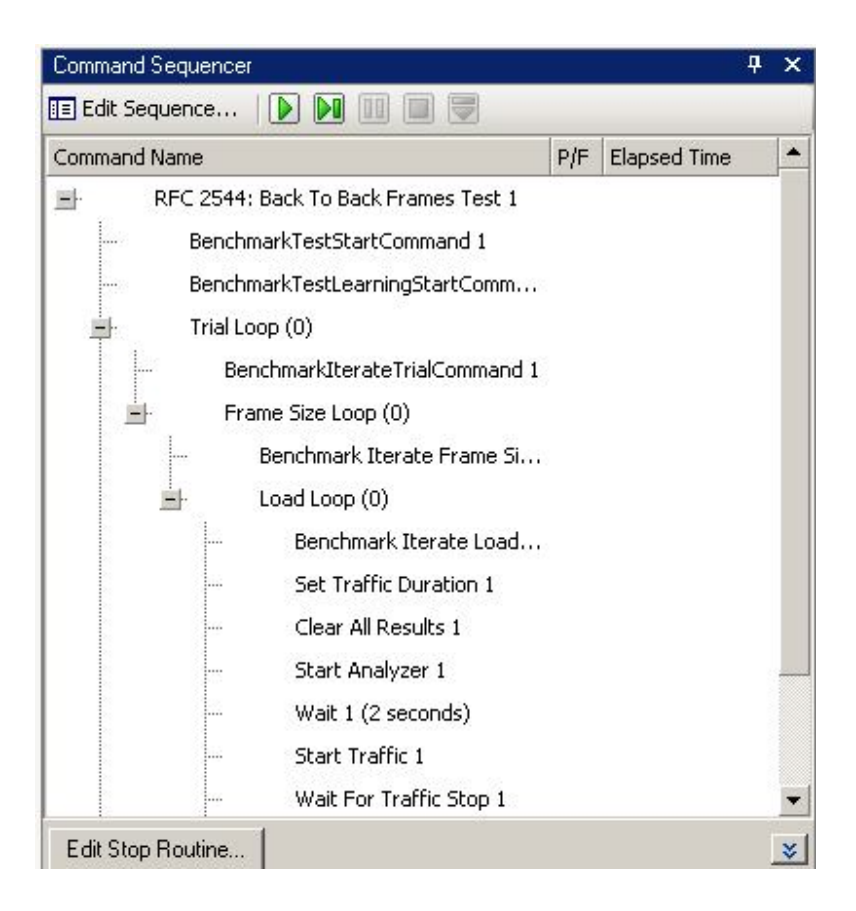

#### 5 创建测试流量

测试流量在 STEP4 已经创建。

#### 6 对流量发送属性进行配置。

本例不用更改。

#### 7 对流量接收属性进行配置。

本例不用更改。

#### 8 定义测试进程

本例不用更改。

#### 9 对全局参数进行设置

本例不用更改。

### 10 运行测试,查看和分析测试结果

10a 点击 Apply 将配置下发。

| State       Active       Name       Index       Controlled By       Source       Destination       Traffic Pattern       Type         Image: StreamB       0       generator       Host 1 (1       Host 2 (2       Pair       Port         Image: StreamB       0       generator       Host 1 (1.1       Pair       Port         Image: StreamB       0       generator       Host 2 (2       Host 1 (1.1       Pair       Port                                                                                                    | Command Name<br>RFC 2544: Back To Back Frame<br>BenchmarkTestStartComma | Type<br>Port  | Traffic Pattern | Destination   |           | 0             |       |         | Delete | MUUIII |   | - C Solreor Lesri enrer                                                                                                    |
|----------------------------------------------------------------------------------------------------|-------------------------------------------------------------------------|---------------|-----------------|---------------|-----------|---------------|-------|---------|--------|--------|---|----------------------------------------------------------------------------------------------------|
| Image: StreamB         0         generator         Host 1 (1         Host 2 (2.2.2         Pair         Port           Image: StreamB         0         generator         Host 2 (2.2.2         Pair         Port         BenchmarkTestStartCommand 1                                                                                                    | t BenchmarkTestStartComma                                               | Port          |                 |               | Source    | Controlled By | Index | Name    | Active | State  |   | All Ports                                                                                                    |
| StreamB 0 generator Host 2 (2 Host 1 (1.1.1 Pair Port                                                                                                    | ν <b>μ</b>                                                              | A DECEMBER OF | . Pair          | Host 2 (2.2.2 | Host 1 (1 | generator     | 0     | StreamB |        |        | • | All Traffic Generators                                                                                                    |
| Trial Loop (0)                                                                                                    | BenchmarkTestLearningSta                                                | Port          | . Pair          | Host 1 (1.1.1 | Host 2 (2 | generator     | 0     | StreamB |        |        |   |                                                                                                    |
| Edit Stop Routine                                                                                                    | Edit Stop Routine                                                       |               |                 |               |           |               |       |         |        |        |   | →3 Traffic Analyzer<br>√ Capture<br>B ● Port //11/4<br>5ettings                                                                                                    |
| Image: Constraint of the second second se | Edit Stop Routine                                                       |               |                 |               |           |               |       |         |        |        |   | For the second second sec |

Status 为绿色,表示测试流状态 OK。

#### 10b 开始执行测试

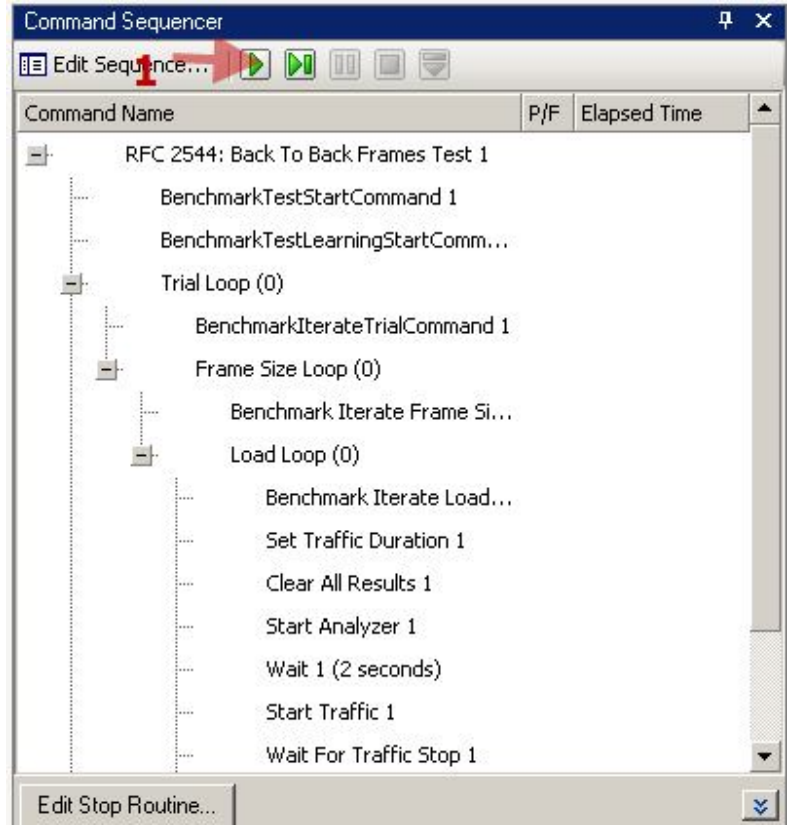

#### 10c 观察测试执行

🚵 Apply 🐻 🚓 🛱 🛱 🗱 🖏 🐔 📲 Technologies... 📗 Sequencer 🔊 Reporter 🛛 Wizards... + 🗋 Summary...

|      |       |          |         |       |               |            |                |                 | ×    | Command Sequencer 4                                                          |
|------|-------|----------|---------|-------|---------------|------------|----------------|-----------------|------|------------------------------------------------------------------------------|
|      | Add > | 🕻 Delete | 📝 Edit  |       |               | -          | 10.00000 %     |                 |      | 🛅 Edit Sequence   🚺 🚺 🔲 🚍                                                    |
| 9    | State | Active   | Name    | Index | Controlled By | Source     | Destination    | Traffic Pattern | Type | Command Name P/F Elapsed Time                                                |
|      |       |          | StreamB | 0     | generator     | Host 1 (1  | Host 2 (2.2.2  | Pair            | Rort | Error Carl RFC 2544: Back To Back Frames Test 1 00:02:36.262                 |
|      |       |          | StreamP | 0     | generator     | Host 2 (2  | Host 1 (1.1.1  | Pair            | Port | <ul> <li>Weight BenchmarkTestStartCommand 1</li> <li>00:00:06.503</li> </ul> |
|      |       |          | Streamb |       | generator     | 11050 2 (2 | 1105c 1 (1.1.1 | <i>r a</i>      | PUIL |                                                                              |
|      | 0     | -        | - 3     |       |               |            | <u> </u>       |                 | -    | 🚽 🔁 Trial Loop (1) 00:02:22.915                                              |
| 0 3  |       |          | 1       |       |               |            |                |                 |      | - V BenchmarkIterateTrialCommand 1 00:00:00.357                              |
|      |       |          |         | -     |               |            |                |                 |      | 🚽 🚵 Frame Size Loop (1) 00:02:22.527                                         |
|      |       |          |         |       |               |            |                |                 |      | Edit Stop Routine                                                            |
|      |       |          |         |       |               |            |                |                 |      |                                                                              |
| -    |       |          |         | 2     |               |            |                |                 |      |                                                                              |
| -    |       | 12       | -       | -     |               | -          |                |                 |      |                                                                              |
| 11 5 | -     | -        |         | -     |               |            | ÷              |                 | -    | Sequencer Status: Running Elapsed Time: 10:02:37.2                           |
| •    |       | 1 .      |         | 1     | 1             | 1          | 1              | 1               | •    | Trial 1 of 1, Frame Size: 64, Load Size: 100                                 |
|      |       |          |         |       |               |            |                |                 |      |                                                                              |

#### 10d 观察测试结果 测试结果默认保存目录,如下图示

| 2544-BTBF-2009-05-04_13           | -52-0   | 15                                                                                |               |                |                |  |  |  |  |  |  |
|-----------------------------------|---------|-----------------------------------------------------------------------------------|---------------|----------------|----------------|--|--|--|--|--|--|
| Edit View Favorites               | Tools   | Help                                                                              |               |                |                |  |  |  |  |  |  |
| Back 🔹 🕥 🖌 🏂 Search 🌮 Folders 🔛 🗧 |         |                                                                                   |               |                |                |  |  |  |  |  |  |
| ress 🛅 C:\Documents and S         | ettings | hii\My Documents\TestCenter\Results\Untitled-2009-05-04_13-52-04\2544-BTBF-2009-0 | 5-04_13-52-05 |                |                |  |  |  |  |  |  |
|                                   |         | Name A                                                                            | Size          | Туре           | Date Modified  |  |  |  |  |  |  |
| File and Folder Tasks             | *       | 2544-BTBF-Summary-2009-05-04_13-52-05                                             | 5,984 KB      | Data Base File | 2009-5-4 14:00 |  |  |  |  |  |  |
| Maka a naw faldar                 |         | 2544-BTBF-Trial-1-Frame-64-Load-100.000000-Iter-1-Duration-0.4688-Secs            | 5,072 KB      | Data Base File | 2009-5-4 14:00 |  |  |  |  |  |  |
| Make a new rolder                 |         | 2544-BTBF-Trial-1-Frame-64-Load-100.000000-Iter-1-Duration-0.937536-Secs          | 5,072 KB      | Data Base File | 2009-5-4 13:59 |  |  |  |  |  |  |
| Publish this folder to the        |         | 2544-BTBF-Trial-1-Frame-64-Load-100.000000-Iter-1-Duration-1.87501-Secs           | 5,072 KB      | Data Base File | 2009-5-4 13:58 |  |  |  |  |  |  |
|                                   |         | 🔊 2544-BTBF-Trial-1-Frame-64-Load-100.000000-Iter-1-Duration-3.75002-Secs         | 5,072 KB      | Data Base File | 2009-5-4 13:58 |  |  |  |  |  |  |
| Share this folder                 |         | 2544-BTBF-Trial-1-Frame-64-Load-100.000000-Iter-1-Duration-7.50003-Secs           | 5,072 KB      | Data Base File | 2009-5-4 13:57 |  |  |  |  |  |  |
|                                   |         | 2544-BTBF-Trial-1-Frame-64-Load-100.000000-Iter-1-Duration-15-Secs                | 5,072 KB      | Data Base File | 2009-5-4 13:56 |  |  |  |  |  |  |
| Other Places                      | \$      | 2544-BTBF-Trial-1-Frame-64-Load-100.000000-Iter-1-Duration-30-Secs                | 5,072 KB      | Data Base File | 2009-5-4 13:55 |  |  |  |  |  |  |
|                                   |         | 2544-BTBF-Trial-1-Frame-64-Load-100.000000-Iter-1-Duration-60-Secs                | 5,072 KB      | Data Base File | 2009-5-4 13:54 |  |  |  |  |  |  |
| Contitled-2009-05-04_13-5         | 52·     | 2544-BTBF-Trial-1-Frame-64-Load-100.000000-Iter-1-Duration-0.234432-Secs          | 320 KB        | Data Base File | 2009-5-4 14:00 |  |  |  |  |  |  |
| My Documents                      |         |                                                                                   |               |                |                |  |  |  |  |  |  |
| 😡 My Computer                     |         |                                                                                   |               |                |                |  |  |  |  |  |  |
| 🧕 My Network Places               |         |                                                                                   |               |                |                |  |  |  |  |  |  |
| Details                           | *       |                                                                                   |               |                |                |  |  |  |  |  |  |
| 2544-BTBF-2009-05-04_1<br>Folder  | 3-      |                                                                                   |               |                |                |  |  |  |  |  |  |
| Date Modified: 2009年5月4日<br>13:59 | ,       |                                                                                   |               |                |                |  |  |  |  |  |  |

测试结果必须使用 STC Report Result 打开。

| 🧽 Spirent TestCenter Results Reporter                                                       |                                  |                |               |              |                  |             |             |         | _ 8 ×                   |
|---------------------------------------------------------------------------------------------|----------------------------------|----------------|---------------|--------------|------------------|-------------|-------------|---------|-------------------------|
| <u>File Tools Report Help</u>                                                               |                                  |                |               |              |                  |             |             |         |                         |
| <u>6</u> 5 4 8 8 1 8 8 8                                                                    | Help                             |                |               |              |                  |             |             |         |                         |
| E- 🔄 Results                                                                                | Template                         |                |               |              |                  |             |             |         |                         |
| E- 2544-BTBF-Summary-2009-05-05_04-28-57.db                                                 | Template: Rfc2544BackToBackStats |                |               |              |                  |             | -           |         |                         |
| Gring RFc2544 Back to Back Test Result Summary View     Second Strength Result Summary View | Title Test Summary Advanced Test | Summary   Tria | Summary LiMIX | Distribution | ns Theoretical M | axl         |             |         |                         |
| The second part of the second permitted summary                                             |                                  |                |               |              | -                |             |             | - 91    |                         |
|                                                                                             |                                  |                |               |              |                  |             | 217         | =/篇     |                         |
| 1                                                                                           | 2                                |                | 100           |              |                  |             |             |         |                         |
| -                                                                                           |                                  |                |               |              |                  |             |             |         |                         |
|                                                                                             |                                  |                |               |              |                  |             |             |         |                         |
|                                                                                             | Ba                               | ick-to-Back    | Burst Dura    | tion per     | Frame size       |             |             |         | _                       |
|                                                                                             |                                  |                |               |              |                  |             |             |         |                         |
|                                                                                             | 25                               |                |               |              |                  |             |             |         |                         |
|                                                                                             | 25                               |                |               |              |                  |             |             |         |                         |
|                                                                                             | 5 20 -                           | -              |               |              |                  |             |             |         |                         |
|                                                                                             | LI 15                            |                |               |              |                  |             |             |         |                         |
|                                                                                             |                                  | _              |               |              |                  |             |             |         |                         |
|                                                                                             | ≓ <sup>10</sup>                  |                |               |              |                  |             |             |         |                         |
|                                                                                             | 5                                |                |               |              |                  |             |             |         |                         |
|                                                                                             | 0                                |                |               |              |                  |             |             |         |                         |
|                                                                                             |                                  | A (3           | 50            | \$           | 102×             | 1300        | 570         |         |                         |
|                                                                                             |                                  |                |               | Frame Siz    | e                |             |             |         |                         |
|                                                                                             |                                  |                | 📕 Tria        | I Duration   |                  |             |             |         |                         |
|                                                                                             | *Duration is measur              | d in SECONDS   |               |              |                  |             |             |         |                         |
|                                                                                             |                                  |                |               |              |                  |             |             |         |                         |
|                                                                                             | Frame Size(bytes)                | Back-to-Back   | Back-to-Back  | Intended     | Average Frame    | Average     | Average     | Average |                         |
|                                                                                             | 64                               | 31 989 334     | 10 748416     | 100          | 2 976 190        | 56 1 81 771 | 56 1 81 027 | 744     |                         |
|                                                                                             | 128                              | 31,837,298     | 18.84768      | 100          | 1,689,189        | 43,529,896  | 43,529,551  | 345     |                         |
|                                                                                             | 256                              | 15,876,696     | 17.527872     | 100          | 905,797          | 22,090,893  | 22,090,708  | 185     |                         |
|                                                                                             | 512                              | 10,600,874     | 22.558656     | 100          | 469,924          | 13,184,220  | 13,184,136  | 84      |                         |
|                                                                                             | 1,024                            | 6,291,726      | 26.27424      | 100          | 239,463          | /,898,708   | 6 470 662   | 46      |                         |
|                                                                                             | 1,280                            | 4,476,454      | 27.539652     | 100          | 162,507          | 5,488,632   | 5.488.603   | 29      |                         |
|                                                                                             |                                  | .,,            |               |              | ,                | -,,         | -,,         |         |                         |
| ۲<br>۲                                                                                      |                                  |                |               |              |                  |             |             |         | English (United States) |
|                                                                                             |                                  |                |               |              |                  |             |             |         |                         |

## 11 常见问题